## 广西医科大学 2025 年博士研究生招生现场综合考核心理 测试指南

#### 一、测试说明

每个人对问题是会有不同看法的,如何回答,并没有"对"与"不对" 之分,当你阅读每一题时,请根据自己的真实情况给予回答,掩饰或者不 真实的反应可能会被系统自动判断为无效或无法通过测试。

#### 二、操作流程

1. 登录链接或手机扫码进入测试:

测评链接: <u>http://gxmuyjs.psy-cloud.net/user/web/#/login</u> 测评二维码:

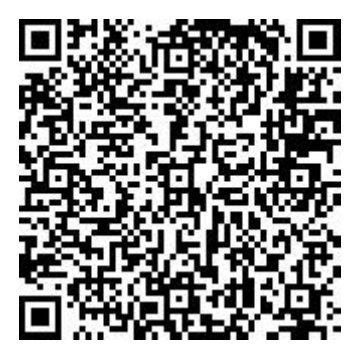

2. 在"Langxin 朗心"学生端界面,输入账号、密码、验证码:

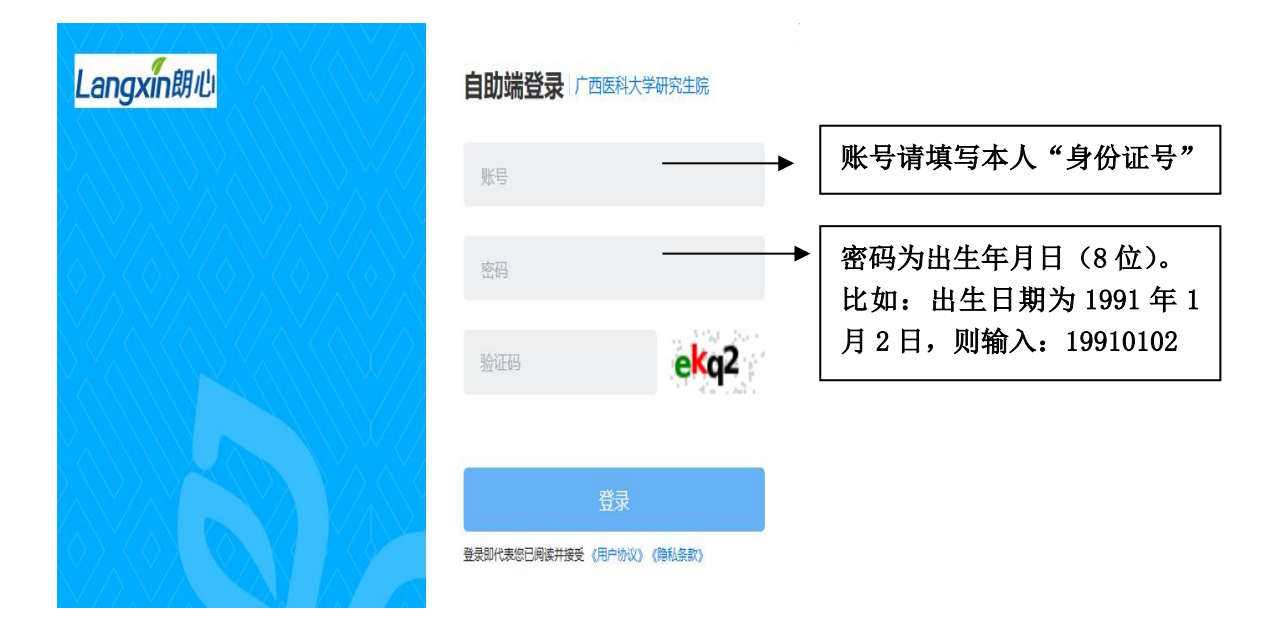

3. 进入主页,点击"待完成测评"。

| 您好,欢迎使用心  | 理健康信息        | 化管理平台! |      |            |    |
|-----------|--------------|--------|------|------------|----|
| 首页 心理测评 ~ | 在线预约 ~       | 心理自助~  | 心情随笔 | 活动信息       | 新闻 |
|           |              |        |      |            |    |
|           |              |        |      | 6          |    |
| V         | ~ (          |        |      |            |    |
|           |              |        |      |            |    |
|           |              |        |      |            |    |
|           |              |        |      |            |    |
|           |              |        |      |            |    |
|           | 2 60 300 302 |        |      | 고 다양 해배 원고 | 6  |
|           |              |        | 2    |            |    |

### 4. 进入"待完成测评"后, 点击"开始"。

| 待完成测评 | 已完成量表                    |      |       |    |
|-------|--------------------------|------|-------|----|
| 序号    | 测评计划                     | 量表数量 | 截止日期  | 操作 |
| 1     | 广西医科大学2025年研究生复试心理<br>测试 | 1    | 2025- | 开始 |

5. 进入"知情同意书"界面,点击"同意"。

| 知情同意书                                                                                                    |
|----------------------------------------------------------------------------------------------------|
| 亲爱的同学:<br>您好!这是一份心理测试问卷。共包含96道题,每个人对问题是会有不同看法的,如何回答,并没有"对"与"不对"之分,当你阅读每一题时,请根据自己的真实情况给予回<br>答,掩饰或者不真实的反应可能会被系统自动判断为无效或无法通过测试。感谢您的认真参与! |
| 同意                                                                                                    |
| 6. 进入"心理普查"界面,点击"进入答题"。                                                                                                    |

# ・广西医科大学2025年研究生复试心理测试 测评截止时间: 2025-05-31 00:00 当前完成进度: 0/1 ・成用 気気() ・広告(和干预量表) अविष्ठव अविष्ठव अत्र () 1 心云危机干预量表 96 出入答题

7. 阅读心理测试"指导语",点击"开始答题"。

| 指导语                                                      |
|----------------------------------------------------------|
| 整个测评大约需要10-20分钟,根据每个人不同的情况会不太一样。所有题目答完后,请点击"提交"按钮完成本次测试。 |
|                                                          |
|                                                          |
| 开始答题                                                     |

8. 答题完毕,点击"提交"。系统会显示"提交确认",点击"确定"。

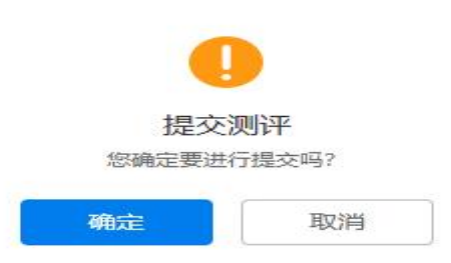

9. 测试完毕,退出系统。

如在答题过程中遇到任何技术问题,请联系:陈先,联系电话: 15801877898;刘弘鑫,联系电话:15304460351。